## **TikTok API and Access Integration**

To be able to access and extract the data, an initial, once per account, setup needs to be handled.

To grant us access you need to do two things. First add our Ad Account as a member in your TikTok Business Center account and secondly give the added member the permission of "**Analyst**".

Follow the steps below, to grant access:

## Adding an Ad Account to your TikTok Business Center

- 1. First open up your TikTok Business Center and click the Members section, located in the panel of the left.
- 2. Click Invite Member
- 3. Enter '<u>data\_extract@annalect-data.info</u>' and select standard Access.
- 4. Click Next
- 5. Click Skip or Confirm and your invitation will be sent.

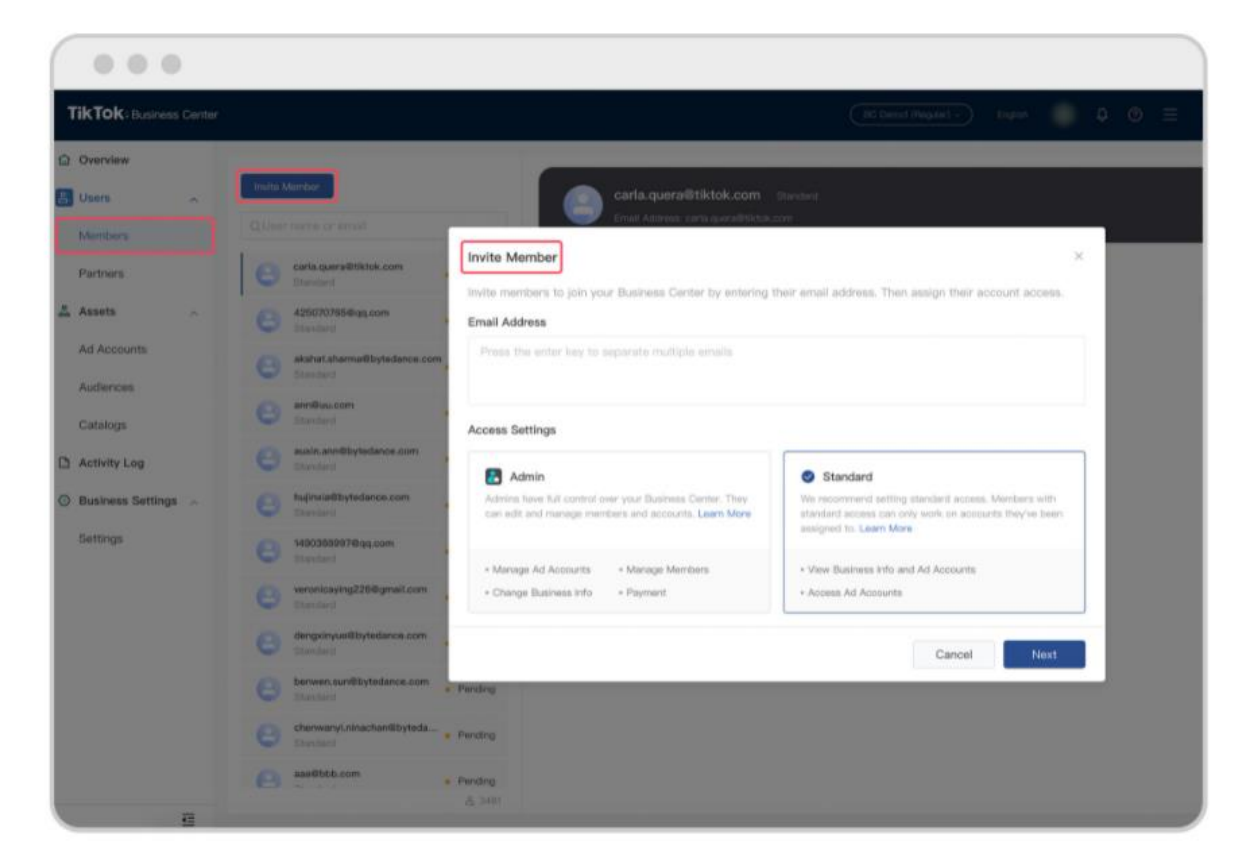

## Adding the right permission level to the newly added Ad Account and giving permission to your Ad Account

The next step is now to assign the right permissions to the member and giving access to your Ad Account

1. Go to your Business Center and click **Members** on the navigation bar on the left.

- 2. Select the member you want to assign ad accounts to.
- 3. Click the Assign Asset button.
- 4. All your ad accounts will be displayed on the left and the permissions displayed on the right. Select the ad account you wish to assign and then select the permission level. Permission level should be **Analyst**
- 5. Click Assign Asset

| TikTok: Business Center |                            |                                    | BC Demot (Regular) ~ | English 🧈 💿 🚍 |
|-------------------------|----------------------------|------------------------------------|----------------------|---------------|
| Overview                |                            |                                    |                      |               |
| 🔠 Users 🔷               | Invite Member              | Email Address: m***g@bytedance.com |                      |               |
| Members                 | Q User name or email       |                                    |                      |               |
| Partners                | O                          | Ad Accounts Catalogs               |                      |               |
| 💑 Assets 🗠              | e ar                       | Assign Asset                       |                      |               |
| Ad Accounts             | C 448,0+8898               |                                    |                      |               |
| Audiences               | 0                          |                                    |                      |               |
| Catalogs                | C Yang Jingson , Bytedance |                                    |                      |               |
| Activity Log            | ·                          |                                    |                      |               |
| Business Settings       | <b>e</b>                   |                                    |                      | <b>6</b> [2]  |
| Settings                | G *==                      |                                    |                      | <b>1</b>      |
|                         | C #1                       |                                    | No Data              |               |
|                         | O                          |                                    |                      |               |
|                         | O                          |                                    |                      |               |
|                         | G                          |                                    |                      |               |
|                         | C fastberg                 |                                    |                      |               |
|                         | A. 1000                    |                                    |                      |               |
| Ē                       | S 9409                     |                                    |                      |               |

- 6. Once you added the account and it's available you can navigate to <a href="https://campaignmapping.annalect.com/">https://campaignmapping.annalect.com/</a>.
- 7. Select the country and then choose which client it is. When you clicked on the client you then click on Data Sources which is located under Client Info tab.

| Campaign Mapping | Clients | Guide | Mapper Excluder Guide | Datasource Onboard Guide | Changelogs     |             |
|------------------|---------|-------|-----------------------|--------------------------|----------------|-------------|
| Client Info      |         |       |                       |                          |                |             |
| Client Code      | C07     | 0     |                       | Client Name              | 365discount    | Parent Code |
|                  |         |       |                       |                          |                |             |
| Data Sources     |         |       |                       |                          |                |             |
|                  |         |       | It Otart Data         | It End Data It Last ad   | Had by It Tage | H Togo H    |

8.

When you click on it you will see available datasources and tiktok is located on bottom. Click onboard button and enter the id of the account associated with account on tiktok you provided in step 5.

| TikTok:<br>Contacts:                                                                       | Select Client Source I | lds        |        |  |  |  |  |  |
|--------------------------------------------------------------------------------------------|------------------------|------------|--------|--|--|--|--|--|
| Please make sure to follow all steps in Guide                                              |                        |            |        |  |  |  |  |  |
| Please make sure access has been granted to the following email before requesting onboard: |                        |            |        |  |  |  |  |  |
| omd-dk@annalect-da                                                                         | ta.info                |            |        |  |  |  |  |  |
| Account Id:                                                                                |                        | Request On | board  |  |  |  |  |  |
| Pending requests:                                                                          |                        |            |        |  |  |  |  |  |
| There are no pending requests                                                              |                        |            |        |  |  |  |  |  |
|                                                                                            |                        |            |        |  |  |  |  |  |
|                                                                                            |                        |            |        |  |  |  |  |  |
|                                                                                            |                        |            | Cancel |  |  |  |  |  |
|                                                                                            |                        |            |        |  |  |  |  |  |

9. That's its.